## Logging in to Office 365

- Go to the Cobb County home page
- Select parents in the top black banner
- Then select "Office 365 Sign-in"

Back

Next

Microsoft

Email, phone, or Skype

No account? Create one!

Can't access your account?

Sign in

Sign-in options

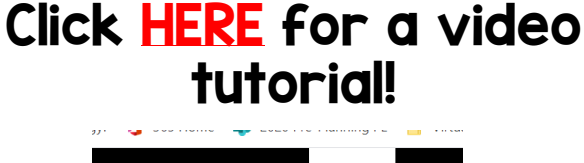

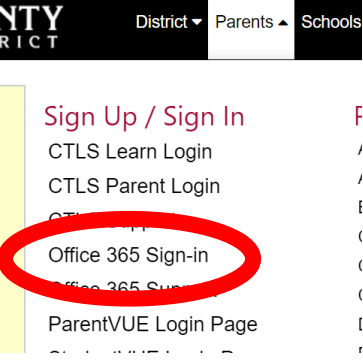

- At the login screen, enter your student's information.
- Click HERE for directions to access your student's Office 365 login information.
- Click HERE for a video.

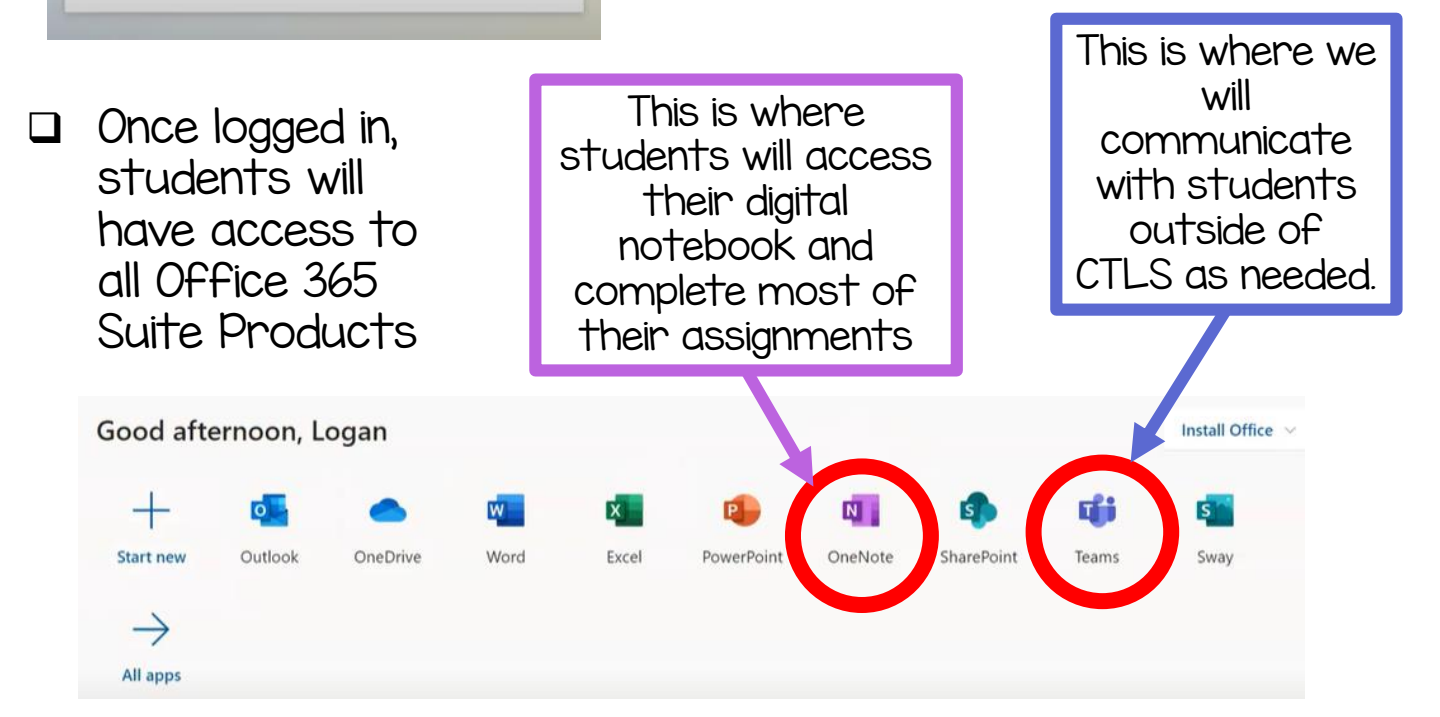